Для изменения конфигурации OpenVPN в Astra Linux необходимо:

1. Скачать файл по ссылке:

https://mail.bmstu.ru/~stepangrishunov/linux-bmstu.ovpn

Для этого в открывшемся окне нажать кнопку «Сохранить файл»

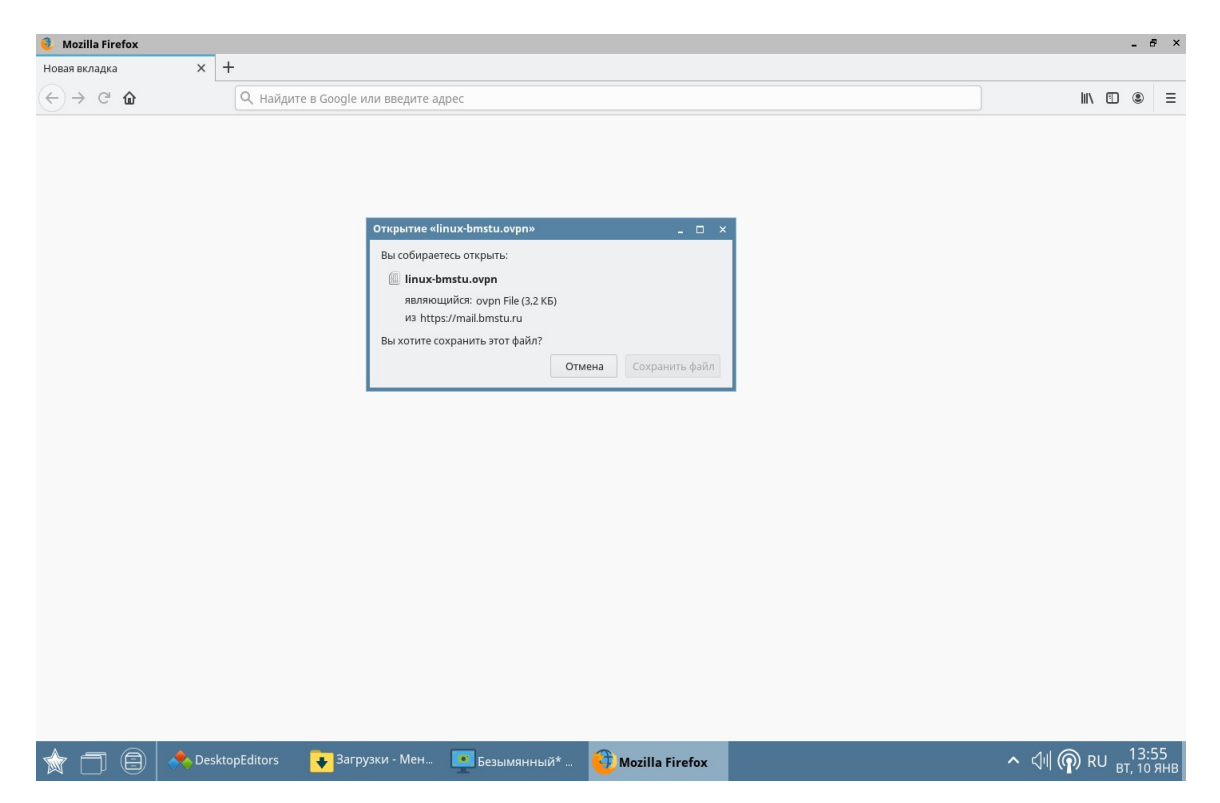

2. В браузере нажать на значок загрузки, после чего открыть папку, нажав на значке на рисунке:

| 😌 Mozilla Firefox                                     |                                     |                        |                                                  | _ & ×                           |  |  |  |
|-------------------------------------------------------|-------------------------------------|------------------------|--------------------------------------------------|---------------------------------|--|--|--|
| mail.bmstur.u/~stepangrishun × +                      |                                     |                        |                                                  |                                 |  |  |  |
| $\leftrightarrow$ $\rightarrow$ $^{\circ}$ $^{\circ}$ | Q https://mail.bmstu.ru/~stepangris | hunov/linux-bmstu.ovpn |                                                  | <u>↓</u> II\ 🗉 🛎 =              |  |  |  |
|                                                       |                                     |                        | Inux-bmstu.ovpn           Открыть папку с файлом | R.                              |  |  |  |
|                                                       |                                     |                        | Пок <u>а</u> зать все загрузки                   |                                 |  |  |  |
|                                                       |                                     |                        |                                                  |                                 |  |  |  |
|                                                       |                                     |                        |                                                  |                                 |  |  |  |
|                                                       |                                     |                        |                                                  |                                 |  |  |  |
|                                                       |                                     |                        |                                                  |                                 |  |  |  |
|                                                       |                                     |                        |                                                  |                                 |  |  |  |
|                                                       |                                     |                        |                                                  |                                 |  |  |  |
|                                                       |                                     |                        |                                                  |                                 |  |  |  |
|                                                       |                                     |                        |                                                  |                                 |  |  |  |
|                                                       |                                     |                        |                                                  |                                 |  |  |  |
|                                                       |                                     |                        |                                                  |                                 |  |  |  |
|                                                       |                                     |                        |                                                  |                                 |  |  |  |
|                                                       |                                     |                        |                                                  |                                 |  |  |  |
|                                                       |                                     |                        |                                                  |                                 |  |  |  |
|                                                       |                                     |                        |                                                  |                                 |  |  |  |
|                                                       |                                     |                        |                                                  | 14.00                           |  |  |  |
| 📩 🗇 🖨 📥 Deski                                         | topEditors 🤀 Mozilla Firefox        | 🗲 Загрузки - Мен       |                                                  | へ 小川 (南) RU 14:06<br>вт, 10 янв |  |  |  |

3. В открывшемся окне нужно Вырезать скачанный файл, нажав по нему правой кнопкой мыши и выбрав пункт Вырезать

| 😨 Загрузки - Менеджер файлов                                   |                               | _ & ×                                         |  |  |  |  |
|----------------------------------------------------------------|-------------------------------|-----------------------------------------------|--|--|--|--|
| Файл Вид Сеть Сервис Настройка Справка                         |                               |                                               |  |  |  |  |
|                                                                |                               |                                               |  |  |  |  |
|                                                                |                               |                                               |  |  |  |  |
| Адрес: • компьютер > Фаиловая система > nome > user > загрузки |                               |                                               |  |  |  |  |
| >- e dev                                                       | DIX-bmstu.ovpn                |                                               |  |  |  |  |
| >- <mark>-</mark> etc                                          |                               |                                               |  |  |  |  |
| V- <mark>&gt;</mark> home                                      | опригосножощост.              |                                               |  |  |  |  |
| V- 📜 user                                                      | Отправить >                   |                                               |  |  |  |  |
| >- Desktop                                                     | 16 Упаковать >                |                                               |  |  |  |  |
| • Видео                                                        | Действия >                    |                                               |  |  |  |  |
| >- 📜 Документы                                                 | 🗐 Копировать Ctrl+C           |                                               |  |  |  |  |
| — 💌 Загрузки                                                   | 💥 Вырезать Ctrl+X             |                                               |  |  |  |  |
| >- 🖻 Изображения                                               | Переименовать F2              |                                               |  |  |  |  |
| _ л Музыка                                                     | 🔀 Удалить Shift+Del           |                                               |  |  |  |  |
| пробщедоступные                                                | 👕 Переместить в Корзину 🛛 Del |                                               |  |  |  |  |
| >- Рабочие столы                                               | 😽 Свойства                    |                                               |  |  |  |  |
| Шаблоны                                                        | * concrum                     |                                               |  |  |  |  |
| usr1cv8                                                        |                               |                                               |  |  |  |  |
|                                                                |                               |                                               |  |  |  |  |
| >                                                              |                               |                                               |  |  |  |  |
| lib64                                                          |                               |                                               |  |  |  |  |
| lost+tound                                                     |                               |                                               |  |  |  |  |
| >- media                                                       |                               |                                               |  |  |  |  |
| mnt                                                            |                               |                                               |  |  |  |  |
| > opt                                                          |                               |                                               |  |  |  |  |
| proc                                                           |                               |                                               |  |  |  |  |
| Foot                                                           |                               |                                               |  |  |  |  |
| 2 - run                                                        |                               |                                               |  |  |  |  |
|                                                                |                               |                                               |  |  |  |  |
|                                                                |                               |                                               |  |  |  |  |
| linux-bmstu.ovpn (3.20 KB)                                     |                               | Q Q 161.49 ГБ свободно                        |  |  |  |  |
|                                                                |                               | 41 - 14.06                                    |  |  |  |  |
| 🕅 🔲 🐥 DesktopEditors 😏 Mozilla Fir                             | efox 🛃 Загрузки - Мен         | ^ <\!!! ( <b>?</b> ) RU <sub>вт. 10 янв</sub> |  |  |  |  |

4. Перейти в директорию /home/user (на рисунке), кликнуть правой кнопкой мыши на свободном пространстве и выбрать в выпадающем списке пункт Вставить

| 📒 user - Менеджер файлов                          |                              |                                |
|---------------------------------------------------|------------------------------|--------------------------------|
| Файл Вид Сеть Сервис Настройка Справка            |                              |                                |
| 🔇 ~ 🔊 ~ 🛆 🕜 🗂 Папки 🝸 🗊 Ви                        |                              |                                |
|                                                   |                              |                                |
| Адрес: Компьютер > Фаиловая система > nome > user |                              | 8                              |
| Файловая система                                  | Desktop                      |                                |
| — 🔁 bin                                           | ▶ Видео                      |                                |
| >- 🔁 boot                                         | 🦲 Документы                  |                                |
| >- 📜 dev                                          | 🐱 Загрузки                   |                                |
| >- 📒 etc                                          | 🖻 Изображения                |                                |
| ✓ I home                                          | и Музыка                     |                                |
| V- 📒 user                                         | 🔚 Общедоступные              |                                |
| >- Desktop                                        | 🧎 Рабочие столы              |                                |
| — 🕨 Видео                                         | 📔 Шаблоны                    |                                |
| >- 📜 Документы                                    | 🖻 openVPN.sh                 |                                |
| — 💽 Загрузки                                      |                              |                                |
| >- 🛅 Изображения                                  |                              |                                |
| — 🙍 Музыка                                        |                              |                                |
| — 📻 Общедоступные                                 | Е Вид >                      |                                |
| >- 📄 Рабочие столы                                | Упорядочить по               |                                |
| — 🚞 Шаблоны                                       | Размер значков >             |                                |
| — 🔛 usr1cv8                                       | Найти                        |                                |
| >- 📒 lib                                          |                              |                                |
| >- 📜 lib32                                        | Создать                      |                                |
| — 📒 lib64                                         |                              |                                |
| - Piost+found                                     | 🙀 Свойства                   |                                |
| >- <mark>&gt;-</mark> media                       |                              |                                |
| - 🔁 mnt                                           |                              |                                |
| >- 📜 opt                                          |                              |                                |
| >- 📒 proc                                         |                              |                                |
| — 🎴 root                                          |                              |                                |
| )- <mark>1</mark> rin                             |                              | -                              |
| user                                              | Q, ()                        | Q 161.50 ГБ свободно           |
| ☆ 🗂 🗐 🐟 DesktopEditors 🛛 🤨 Mo                     | zilla Firefox user - Менедже | へ 🕣 에 🍙 ем 14:19<br>вт, 10 янв |

5. В сплывающем окне нажмите кнопку «Да»

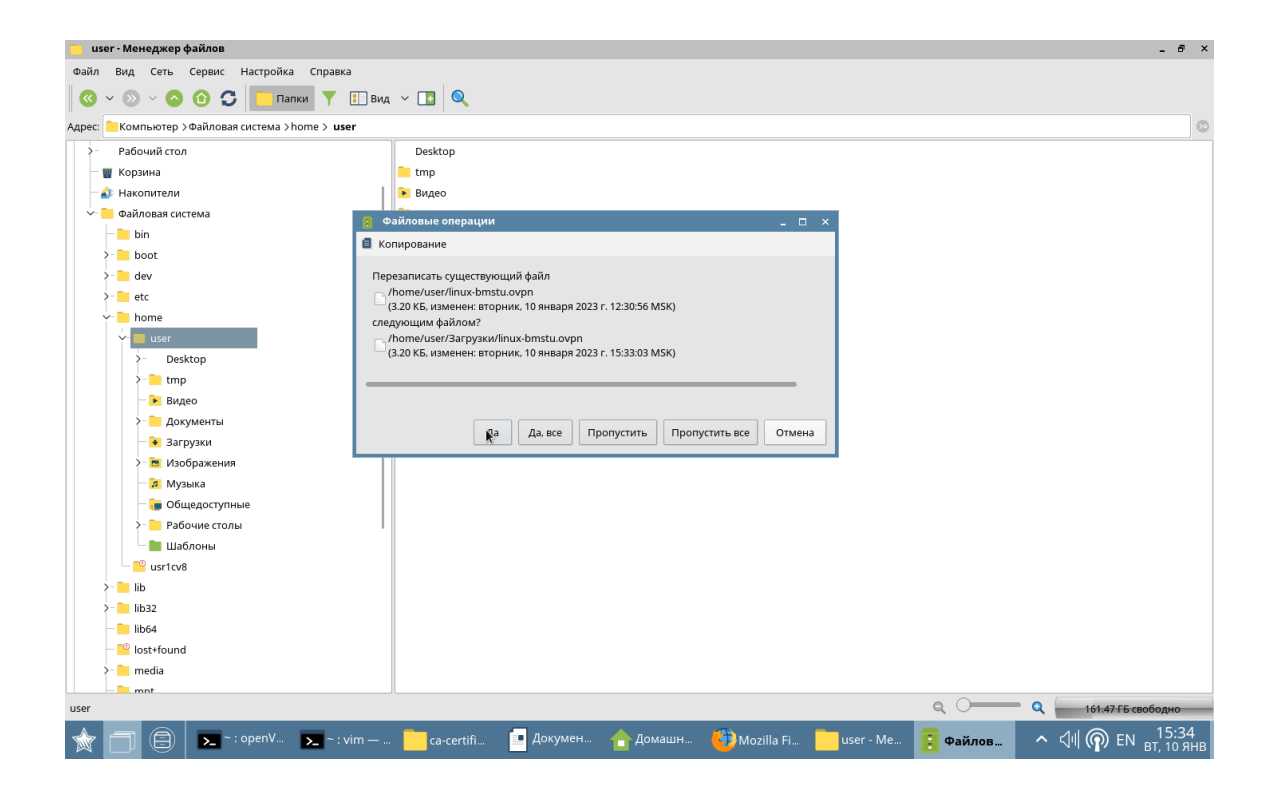

После этого можно подключиться к сети головного университета для работы в 1С:ДО и ЭУ.